# Passo a passo para votar na eleição da Amperj biênio 2021/2022

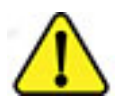

Para votar na eleição da Amperj é necessário utilizar o navegador Chrome.

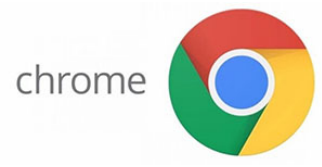

Se ainda não possui o Chrome, <u>clique aqui</u> para fazer o download.

1) acesse o endereço eletrônico: https://sev.mprj.mp.br/sistema/sev

Se preferir entre no site da Amperj em <u>www.amperj.org</u> e clique no banner da eleição.

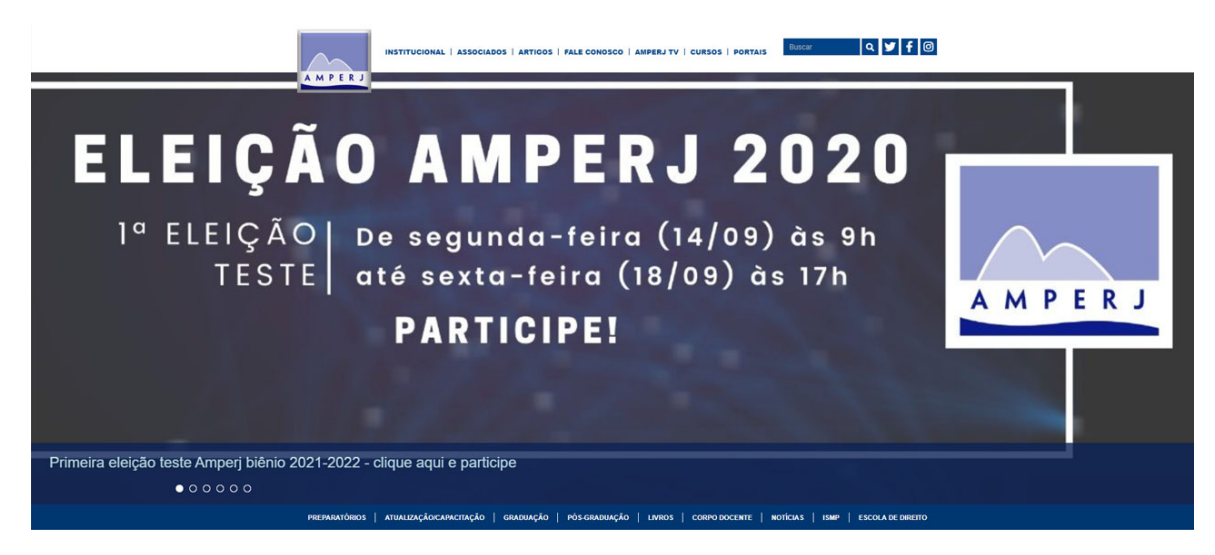

Ainda, o endereço de votação poderá ser acessado pelo portal do MPRJ em www.mprj.mp.br

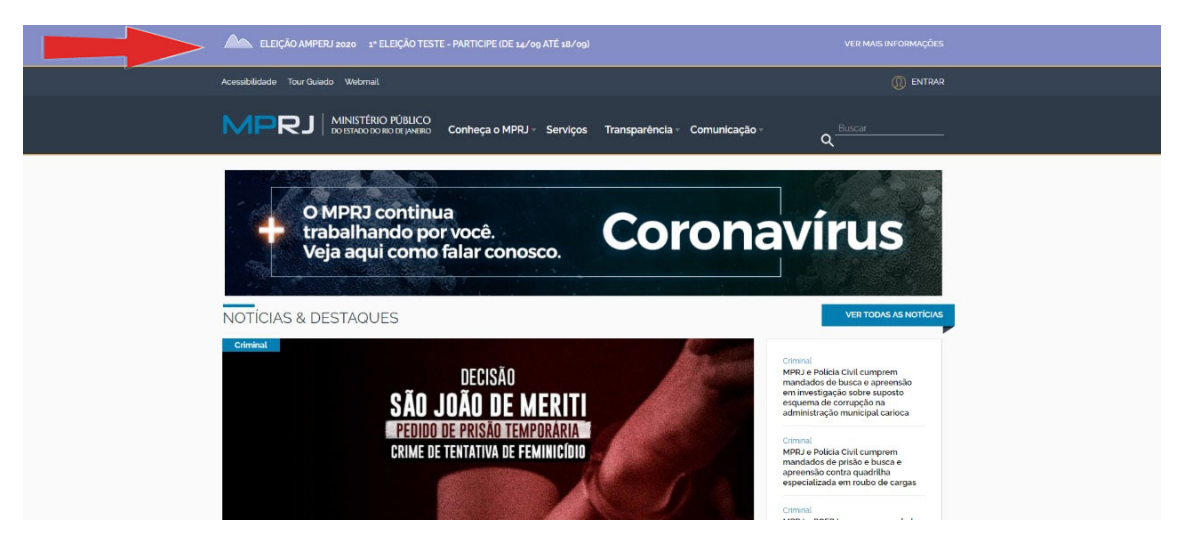

Quaisquer das maneiras acima levarão ao mesmo endereço de votação. Após escolher uma das três opções acima, a tela da próxima página aparecerá.

Tela de login:

| MPRJ                                                                           |                 |  |
|--------------------------------------------------------------------------------|-----------------|--|
| SCA - Sistema de Controle de Acesso   2.0.1.RELEASE, SCA Web Login   1.0.1-REL | EASE            |  |
|                                                                                |                 |  |
|                                                                                |                 |  |
|                                                                                |                 |  |
|                                                                                | 🔒 Área Restrita |  |
|                                                                                |                 |  |
|                                                                                |                 |  |
|                                                                                | Usuário         |  |
|                                                                                | Senha           |  |
|                                                                                |                 |  |
|                                                                                | AUTENTICAR      |  |
|                                                                                | Ø CANCELAR      |  |
|                                                                                |                 |  |
|                                                                                |                 |  |
|                                                                                |                 |  |
|                                                                                |                 |  |
|                                                                                |                 |  |
|                                                                                |                 |  |
|                                                                                |                 |  |
|                                                                                |                 |  |
|                                                                                |                 |  |
|                                                                                |                 |  |
|                                                                                |                 |  |

# 2) coloque seu usuário e sua senha.

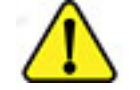

ATENÇÃO!!!

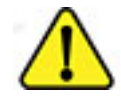

**APOSENTADOS** - LOGIN É O CPF

ATIVOS - LOGIN É A INICIAL DO E-MAIL (antes do @MPRJ.MP.BR)

A senha de acesso é a mesma utilizada no sistema SCA

# EU NÃO TENHO A SENHA OU NÃO LEMBRO, O QUE FAZER?

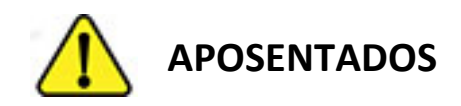

- A) Entre no link: <u>http://www5.mprj.mp.br/pns/ext</u>
- B) Digite seu CPF e clique em entrar;
- C) vai aparecer a seguinte mensagem:

#### Confirma o envio da nova senha para o(s) endereço(s) [xxxxxxx@xxxxxx.xxx]?

Caso possua acesso ao(s) e-mail(s) que aparecerá(ão) na mensagem, clique em enviar, caso não possua mais acesso a esse e-mail será necessário entrar em contato com o DRH pelo telefone **(21) 3849-8450** para solicitar a alteração por um e-mail que o associado tenha acesso.

Obs.: A AMPERJ não poderá solicitar e nem proceder a troca do e-mail do associado junto ao MPRJ.

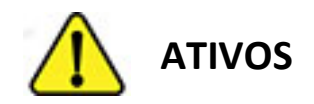

- A) Entre no link: http://www5.mprj.mp.br/pns
- B) Digite seu LOGIN e seu CPF, depois clique em entrar;
- O login de usuário é o que aparece antes do @ do e-mail funcional, exemplo:

fulanodetal@mprj.mp.br o login é fulanodetal.

C) vai aparecer a seguinte mensagem:

#### Confirma o envio da nova senha para o(s) endereço(s) [xxxxxxxx@xxxxxxx@xxxxxxx.xxx]?

Caso possua acesso ao(s) e-mail(s) que aparecerá(ão) na mensagem, clique em enviar, caso não possua mais acesso a esses e-mail será necessário entrar em contato com o DRH pelo telefone **(21) 3849-8450** para solicitar a alteração por um e-mail que o associado tenha acesso.

#### Obs.1: A AMPERJ não poderá solicitar e nem proceder a troca do e-mail do associado junto ao MPRJ.

Obs.2: A AMPERJ e nem o MPRJ poderá fornecer a senha de acesso por telefone, pois a mesma é gerada de forma automática pelo sistema e vai diretamente para o e-mail cadastrado pelo associado junto ao MPRJ.

#### 3) escolha o perfil "Eleitor"

|                                                                            | DELEASE                           |  |
|----------------------------------------------------------------------------|-----------------------------------|--|
| SCA - Sistema de Controle de Acesso   2.0.1.RELEASE, SCA web Login   1.0.1 | -RELEASE                          |  |
|                                                                            |                                   |  |
|                                                                            |                                   |  |
|                                                                            |                                   |  |
|                                                                            | 🔒 Área Restrita                   |  |
|                                                                            |                                   |  |
|                                                                            | Aposentados Ativos                |  |
|                                                                            |                                   |  |
|                                                                            | 99999999999 ou fulano ampri mp.hr |  |
|                                                                            | Carlo Santa                       |  |
|                                                                            |                                   |  |
|                                                                            | Coloriana a nafil                 |  |
|                                                                            | Selectore o perm                  |  |
|                                                                            | Eleitor                           |  |
|                                                                            | Mesa Apuradora                    |  |
|                                                                            | Mesa Receptora                    |  |
|                                                                            |                                   |  |
|                                                                            |                                   |  |
|                                                                            |                                   |  |
|                                                                            |                                   |  |
|                                                                            |                                   |  |
|                                                                            |                                   |  |
|                                                                            |                                   |  |
|                                                                            |                                   |  |
|                                                                            |                                   |  |

#### 4) clique em "autorizar perfil"

| <b>₽</b> / | rea Restrita    |
|------------|-----------------|
|            |                 |
| 99999999   | 9               |
|            |                 |
| Eleitor    | ,               |
| ,          | UTORIZAR PERFIL |
|            | Ø CANCELAR      |

#### 5) Após o passo anterior a seguinte tela aparecerá:

Clique no ícone onde aponta a seta para votar na primeira eleição: DIRETORIA

| MPRJ                                                                                   | Level 1 Level 1 Level |
|----------------------------------------------------------------------------------------|----------------------------------------------------------------------------------------------------|
| ♥ Eleição                                                                              |                                                                                                    |
| 1* ELEIÇÃO TESTE DIRETORIA<br>1* ELEIÇÃO TESTE DIRETORIA                               |                                                                                                    |
| 1* ELEIÇÃO DE TESTE - CONSELHO CONSULTIVO<br>1* ELEIÇÃO DE TESTE - CONSELHO CONSULTIVO | <b>e</b>                                                                                                    |
| 1* ELEIÇÃO DE TESTE - CONSELHO FISCAL<br>1º ELEIÇÃO DE TESTE - CONSELHO FISCAL         | 0                                                                                                    |

Na eleição de diretoria aparecerão 4 possibilidades de voto, conforme mostra a tela abaixo:

| MPRJ              |                    |        |      |  |
|-------------------|--------------------|--------|------|--|
| MAIS INFORMAÇÕES  |                    |        |      |  |
| CLARICE LISPECTOR | VINÍCIUS DE MORAES | BRANCO | NULO |  |
|                   |                    | Co     |      |  |
|                   |                    |        |      |  |
|                   |                    |        |      |  |
|                   |                    |        |      |  |

Presidente da Chapa 1, Presidente da Chapa 2, branco e nulo.

Escolha sua opção e tecle em confirmar (botão verde). Se errou e deseja refazer tecle em "Corrigir", botão laranja.

Obs.: os nomes dos candidatos aparecerão em ordem alfabética.

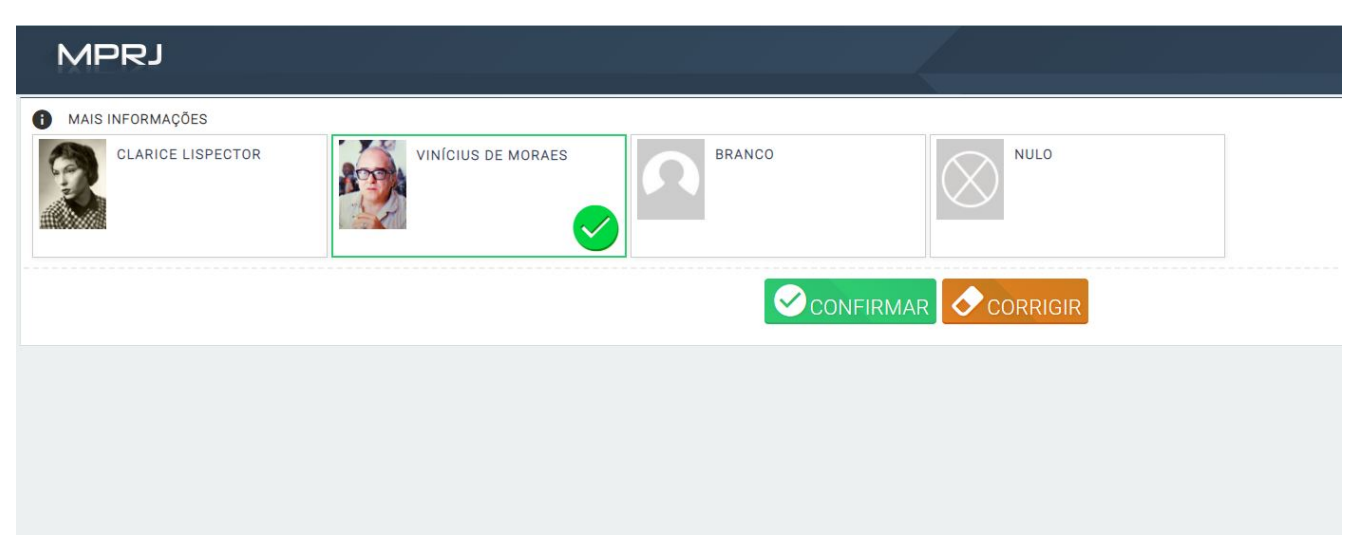

#### 6) após clicar em confirmar a tela seguinte aparecerá

| N | NPRJ                |      |  |
|---|---------------------|------|--|
|   | Confirmação do Voto |      |  |
|   | VINÍCIUS DE MORAES  |      |  |
|   |                     | <br> |  |
|   |                     |      |  |
|   |                     |      |  |
|   |                     |      |  |

Se está tudo certo com sua escolha clique em "enviar voto", botão verde, caso queira refazer, clique em "Voltar", botão laranja.

Após o voto confirmado aparecerá a seguinte tela:

| MPRJ | and the second of the second second second                     | VERSÃO 1.4 |
|------|----------------------------------------------------------------|------------|
|      |                                                                |            |
|      | FIM                                                            |            |
|      | P Voto confirmado com sucesso, comprovante enviado por e-mail. |            |
|      | SAIR                                                           |            |
|      |                                                                |            |

## 7) Clique em sair

A tela de login aparecerá novamente.

| MPRJ                                                                          |                 |  |
|-------------------------------------------------------------------------------|-----------------|--|
| SCA - Sistema de Controle de Acesso   2.0.1.RELEASE, SCA Web Login   1.0.1-RE | LEASE           |  |
|                                                                               |                 |  |
|                                                                               |                 |  |
|                                                                               | 🖨 Área Restrita |  |
|                                                                               | Usuário         |  |
|                                                                               | Senha           |  |
|                                                                               | AUTENTICAR      |  |
|                                                                               | ⊘ CANCELAR      |  |
|                                                                               |                 |  |
|                                                                               |                 |  |
|                                                                               |                 |  |
|                                                                               |                 |  |
|                                                                               |                 |  |
|                                                                               |                 |  |
|                                                                               |                 |  |
|                                                                               |                 |  |
|                                                                               |                 |  |

Repita os passos para votar nos Conselhos Consultivos e Fiscal.

Para o Conselho Consultivo, o eleitor poderá escolher até nove (9) nomes e para o Conselho Fiscal poderá escolher até 6 (seis) nomes, nos conselhos é permitido a mesclagem entre as chapas concorrentes.

## TELAS DE VOTAÇÃO PARA O CONSELHO CONSULTIVO

Escolha a próxima eleição, Conselho Consultivo.

| MPRJ                                                                                   |  | * | I Eleitor |
|----------------------------------------------------------------------------------------|--|---|-----------|
| ✓ Eleição                                                                              |  |   |           |
| 1* ELEIÇÃO DE TESTE - CONSELHO CONSULTIVO<br>1* ELEIÇÃO DE TESTE - CONSELHO CONSULTIVO |  |   | 6         |
| 1º ELEIÇÃO DE TESTE - CONSELHO FISCAL.<br>1º ELEIÇÃO DE TESTE - DONSELHO FISCAL        |  |   | 0         |
|                                                                                        |  |   |           |

Você pode escolher até nove (9) nomes, optar por votar em branco ou nulo.

| MPRJ                               |                                              |                                     |                                  | and also the                     | L J Eleitor                              |
|------------------------------------|----------------------------------------------|-------------------------------------|----------------------------------|----------------------------------|------------------------------------------|
| MAIS INFORMAÇÕES                   |                                              |                                     |                                  |                                  |                                          |
| ADÉLIA PRADO (CHAPA<br>POESIA)     | CARLOS DRUMMOND DE<br>ANDRADE (CHAPA POESIA) | CECÍLIA MEIRELLES<br>(CHAPA POESIA) | CORA CORALINA (CHAPA<br>POESIA)  | ÉRICO VERÍSSIMO (CHAPA<br>PROSA) | FERREIRA GULLAR (CHAPA<br>POESIA)        |
| GRACILIANO RAMOS<br>(CHAPA PROSA)  | GUIMARĂES ROSA (CHAPA<br>PROSA)              | HILDA HILST (CHAPA<br>POESIA)       | PROSA)                           | JOSÉ DE ALENCAR (CHAPA<br>PROSA) | LUIS FERNANDO<br>VERISSIMO (CHAPA PROSA) |
| MACHADO DE ASSIS<br>(CHAPA POESIA) | MANUEL BANDEIRA (CHAPA<br>POESIA)            | MÁRIO DE ANDRADE<br>(CHAPA PROSA)   | MONTEIRO LOBATO (CHAPA<br>PROSA) | OLAVO BILAC (CHAPA<br>POESIA)    | RACHEL DE QUEIROZ<br>(CHAPA PROSA)       |
| BRANCO                             | NULO                                         |                                     |                                  |                                  |                                          |
|                                    |                                              |                                     |                                  |                                  |                                          |

Após selecionar suas opções, clique em CONFIRMAR (Botão verde)

| MPRJ                               |                                              |                                     |                                  |                                  | L 1  Eleitor                             |
|------------------------------------|----------------------------------------------|-------------------------------------|----------------------------------|----------------------------------|------------------------------------------|
| MAIS INFORMAÇÕES                   |                                              |                                     |                                  |                                  |                                          |
| ADÉLIA PRADO (CHAPA<br>POESIA)     | CARLOS DRUMMOND DE<br>ANDRADE (CHAPA POESIA) | CECÍLIA MEIRELLES<br>(CHAPA POESIA) | CORA CORALINA (CHAPA<br>POESIA)  | ÉRICO VERÍSSIMO (CHAPA<br>PROSA) | FERREIRA GULLAR (CHAPA<br>POESIA)        |
| GRACILIANO RAMOS<br>(CHAPA PROSA)  | GUIMARĂES ROSA (CHAPA<br>PROSA)              | HILDA HILST (CHAPA<br>POESIA)       | PROSA)                           | JOSÉ DE ALENCAR (CHAPA<br>PROSA) | LUIS FERNANDO<br>VERISSIMO (CHAPA PROSA) |
| MACHADO DE ASSIS<br>(CHAPA POESIA) | MANUEL BANDEIRA (CHAPA<br>POESIA)            | MÁRIO DE ANDRADE<br>(CHAPA PROSA)   | MONTEIRO LOBATO (CHAPA<br>PROSA) | OLAVO BILAC (CHAPA<br>POESIA)    | RACHEL DE QUEIROZ<br>(CHAPA PROSA)       |
| BRANCO                             | NULO                                         |                                     |                                  |                                  |                                          |
|                                    |                                              |                                     |                                  |                                  |                                          |

A tela abaixo surgirá, se estiver tudo ok, clique em "Enviar voto", botão verde, caso contrário escolha "Voltar", botão laranja, e refaça seu voto.

| Onfirmação do Voto               |                                                 |                                    |                              |                                  |                                   |
|----------------------------------|-------------------------------------------------|------------------------------------|------------------------------|----------------------------------|-----------------------------------|
| ADÉLIA PRADO (CHAPA<br>POESIA)   | CARLOS DRUMMOND DE<br>ANDRADE (CHAPA<br>POESIA) | HILDA HILST (CHAPA<br>POESIA)      | JORGE AMADO (CHAPA<br>PROSA) | JOSÉ DE ALENCAR<br>(CHAPA PROSA) | MÁRIO DE ANDRADE<br>(CHAPA PROSA) |
| MONTEIRO LOBATO<br>(CHAPA PROSA) | OLAVO BILAC (CHAPA<br>POESIA)                   | RACHEL DE QUEIROZ<br>(CHAPA PROSA) |                              |                                  |                                   |
| Senviar voto Voltar              |                                                 |                                    |                              |                                  |                                   |

A votação para o Conselho Consultivo estará finalizada.

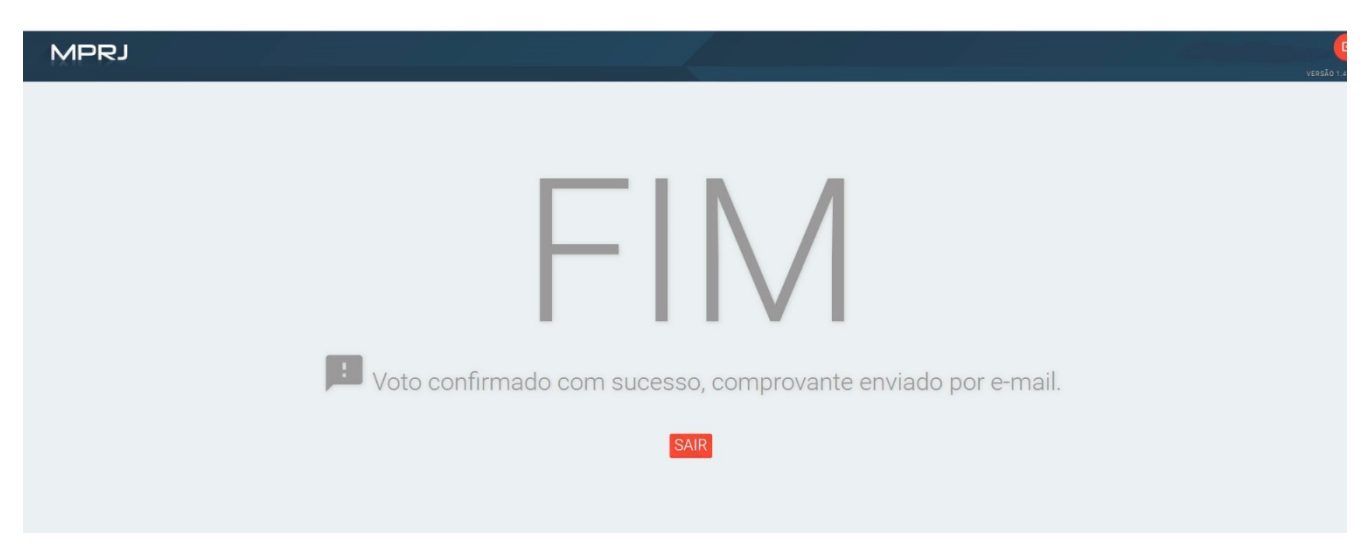

## Clique em Sair e a tela de login aparecerá novamente.

| MPRJ<br>tema de Controle de Acesso   2.0.1.RELEASE, SCA Web | Login   1.0.1-RELEASE |  |
|-------------------------------------------------------------|-----------------------|--|
|                                                             | Ĥ Área Restrita       |  |
|                                                             | Usuário<br>Senha      |  |
|                                                             |                       |  |
|                                                             |                       |  |
|                                                             |                       |  |
|                                                             |                       |  |

# TELA DE VOTAÇÃO PARA O CONSELHO FISCAL

Escolha a eleição faltante, conselho Fiscal.

| MPRJ                                                                           | ± | )   Eleitor |
|--------------------------------------------------------------------------------|---|-------------|
| ✓ Eleição                                                                      |   |             |
| 1* ELEIÇÃO DE TESTE - CONSELHO FISCAL<br>1* ELEIÇÃO DE TESTE - CONSELHO FISCAL |   |             |
|                                                                                |   |             |
|                                                                                |   |             |
|                                                                                |   |             |
|                                                                                |   |             |

Você pode escolher até 6 nomes, branco ou nulo.

| MPRJ                                 |                                     |                                              |                                     |                                |                                 |
|--------------------------------------|-------------------------------------|----------------------------------------------|-------------------------------------|--------------------------------|---------------------------------|
| MAIS INFORMAÇÕES                     |                                     |                                              |                                     |                                |                                 |
| ÁLVARES DE AZEVEDO<br>(CHAPA POESIA) | AUGUSTO DOS ANJOS<br>(CHAPA POESIA) | BERNARDO CARVALHO<br>(CHAPA PROSA)           | CASIMIRO DE ABREU<br>(CHAPA POESIA) | CRUZ E SOUSA (CHAPA<br>POESIA) | EÇA DE QUEIROZ (CHAPA<br>PROSA) |
| GONÇALVES DIAS (CHAPA<br>POESIA)     | GREGÓRIO DE MATOS<br>(CHAPA POESIA) | JOSÉ MARIA MACHADO DE<br>ASSIS (CHAPA PROSA) | LUISA GEISLER (CHAPA<br>PROSA)      | RAUL POMPEIA (CHAPA<br>PROSA)  | RUBEM ALVES (CHAPA<br>PROSA)    |
| BRANCO                               | NULO                                |                                              |                                     |                                |                                 |
|                                      |                                     |                                              |                                     |                                |                                 |

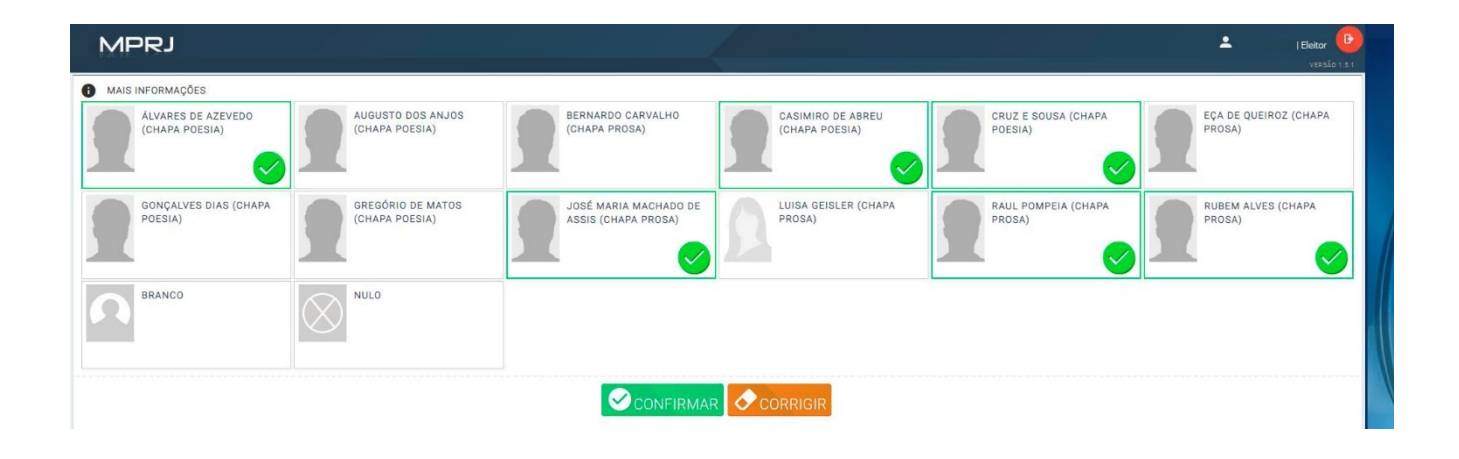

Após selecionar suas opções, clique em CONFIRMAR (Botão verde), caso queira mudar de ideia clique em Voltar, botão laranja.

| Confirmação do Voto                  |                                     |                                |                                              |                               |                              |
|--------------------------------------|-------------------------------------|--------------------------------|----------------------------------------------|-------------------------------|------------------------------|
| ÁLVARES DE AZEVEDO<br>(CHAPA POESIA) | CASIMIRO DE ABREU<br>(CHAPA POESIA) | CRUZ E SOUSA (CHAPA<br>POESIA) | JOSÉ MARIA MACHADO<br>DE ASSIS (CHAPA PROSA) | RAUL POMPEIA (CHAPA<br>PROSA) | RUBEM ALVES (CHAPA<br>PROSA) |
| ENVIAR VOTO VOLTAR                   |                                     |                                |                                              |                               |                              |

A votação para o Conselho fiscal e para toda a eleição da Amperj estará finalizada.

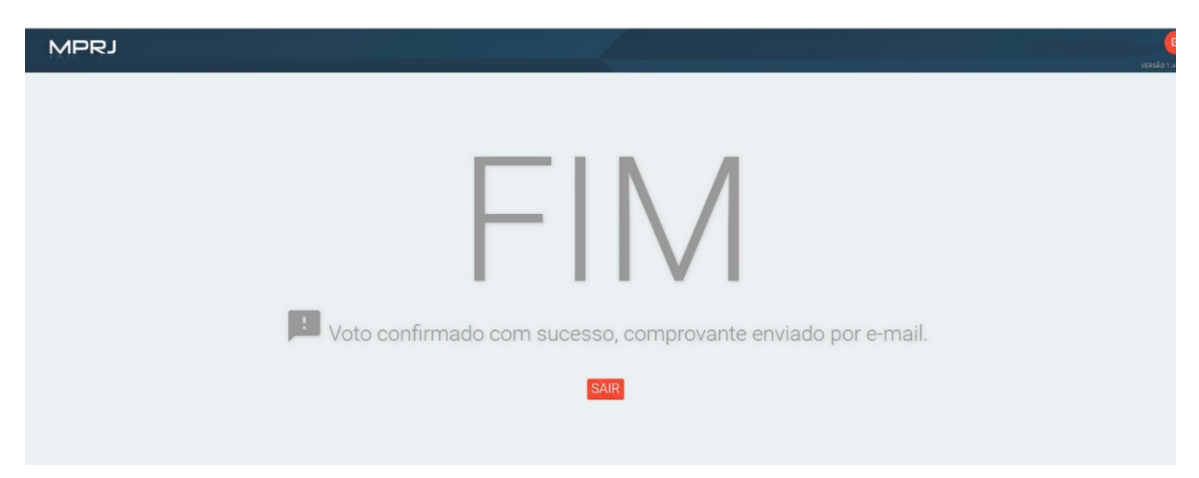